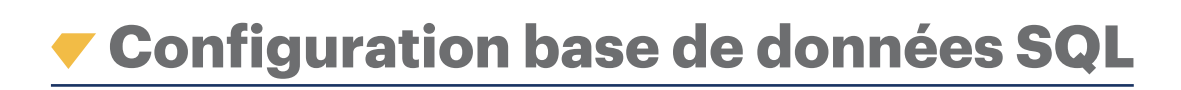

## NOTE D'APPLICATION

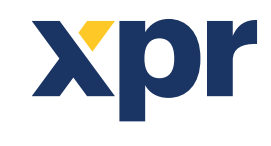

**ONLine Solution** 

Configuration base de données SQL

1. Si vous souhaitez modifier le type de base de données utilisé pour stocker les données dans le logiciel, vous pouvez choisir parmi les options: MS Access ou SQL.

**AVERTISSEMENT:** Lors du passage d'Access à SQL ou de SQL à Access, les données ne sont pas transférées. Vous devrez saisir manuellement toute la configuration matérielle et utilisateur.

2. SQL est choisi et la base de données SQL doit se trouver à son emplacement par défaut (dans le dossier d'installation de PROS CS) et attachée au SQL Server Express local. Si la première option est choisie, l'écran suivant apparaît:

| Server                                                                                                    |                                                                                                    |                            | 1      |
|----------------------------------------------------------------------------------------------------|----------------------------------------------------------------------------------------------------|----------------------------|--------|
| Events Port                                                                                                    |                                                                                                    | 10040                      | 0.55   |
| Large Data Port                                                                                                    | Start                                                                                                    | Stop                       | Remove |
| 54322                                                                                                    | Server                                                                                                    | Server                     | Server |
| erver logon accor                                                                                                    |                                                                                                    |                            |        |
| Start server under d                                                                                                    | efault local system acc                                                                                                  | ount                       |        |
| Start server under th                                                                                                    | ne following account                                                                                                    |                            |        |
|                                                                                                    |                                                                                                    |                            |        |
|                                                                                                    |                                                                                                    |                            |        |
|                                                                                                    |                                                                                                    |                            |        |
|                                                                                                    |                                                                                                    |                            |        |
|                                                                                                    |                                                                                                    |                            |        |
| Select the Databas                                                                                                    | e type you want to                                                                                                    | use :                      |        |
| Select the Databas                                                                                                    | e type you want to<br>QL                                                                                                 | use :                      |        |
| Select the Databas                                                                                                    | e type you want to<br>QL                                                                                                 | use :                      |        |
| Select the Databas<br>MSAccess ⓒ S<br>SQL Database eng                                                                                                    | ne type you want to<br>QL<br>ine and location:                                                                           | use :                      |        |
| Select the Databas<br>MS Access (* S<br>iQL Database eng<br>SQL Express (Defai                                                                              | ae type you want to<br>QL<br>ine and location:<br>ult database location)                                                 | use :                      |        |
| Select the Databas<br>MS Access (* S<br>GQL Database eng<br>SQL Express (Defai<br>SQL Server or SQL                                                         | e type you want to<br>QL<br>ine and location:<br>ult database location)<br>Express (not default di                       | atabase location)          |        |
| Select the Database<br>MS Access (* S<br>GQL Database engl<br>SQL Express (Defai<br>SQL Server or SQL                                                       | e type you want to<br>QL<br>ine and location:<br>ult database location)<br>Express (not default d                        | atabase location)          |        |
| Select the Databas<br>MS Access S<br>SQL Database eng<br>SQL Express (Defar<br>SQL Server or SQL                                                            | ee type you want to<br>QL<br>ine and location:<br>uit database location)<br>Express (not default d                       | use :                      |        |
| Select the Databas<br>MS Access (* S<br>SQL Database eng<br>SQL Express (Defar<br>SQL Server or SQL                                                         | ee type you want to<br>QL<br>ine and location:<br>ult database location)<br>Express (not default d                       | use :                      |        |
| Select the Databas<br>MS Access (* S<br>SQL Database eng<br>SQL Express (Defar<br>SQL Server or SQL                                                         | e type you want to<br>QL<br>ine and location:<br>ult database location)<br>Express (not default d                        | use :                      |        |
| Select the Databas<br>MS Access (*) S<br>SQL Database eng<br>SQL Express (Defail<br>SQL Server or SQL                                                       | e type you want to<br>QL<br>ine and location:<br>uit database location)<br>Express (not default di                       | use :                      |        |
| Select the Databas<br>MS Access (* S<br>SQL Database eng<br>SQL Express (Defa<br>SQL Server or SQL                                                          | ie type you want to<br>QL<br>ine and location:<br>alt database location)<br>Express (not default di                      | use :                      |        |
| Select the Database<br>MS Access  SQL Database eng<br>SQL Database (Defail<br>SQL Server or SQL<br>SQL Server or SQL                                        | ie type you want to<br>OL<br>ine and location:<br>it database location)<br>Express (not default d                        | use :                      |        |
| Select the Database<br>MS Access  SQL Database eng<br>SQL Database eng<br>SQL Express (Defai<br>SQL Server or SQL                                           | ie type you want to<br>QL<br>ine and location:<br>alt database location)<br>Express (not default d                       | use :<br>stabase location) |        |
| Select the Database<br>MS Access © S<br>SQL Database eng<br>© SQL Express (Defail<br>© SQL Server or SQL<br>User Instance                                   | ie type you want to<br>QL<br>ine and location:<br>at database location)<br>Express (not default d                        | use :                      |        |
| Select the Database<br>MS Access G S<br>SOL Database eng<br>SOL Database eng<br>SOL Database eng<br>SOL Server of SOL<br>SOL Server of SOL<br>User Instance | e type you want to<br>QL<br>ine and location:<br>it database location)<br>Express (not default d                         | stabase location)          |        |
| Select the Database<br>MS Access © S<br>SQL Database eng<br>© SQL Express (Defa<br>© SQL Server or SQL<br>User Instance                                     | te type you want to<br>QL<br>ine and location:<br>at database location)<br>Express (not default def<br>Test SQL (        | stabase location)          |        |
| Select the Database<br>MS Access © S<br>SQL Database eng<br>© SQL Express (Defa<br>© SQL Server or SQL<br>User Instance                                     | e type you want to<br>QL<br>ine and location:<br>at database location)<br>Express (not default d<br>Test SQL (<br>Savo S | stabase location)          |        |

3. En outre, la base de données SQL peut se trouver sur un serveur SQL distant et y être attachée (l'emplacement de la base de données qui doit être attachée sur le serveur SQL distant est: « Base de données XPR\PROS Plus\Blank »). Si la deuxième option est choisie, l'écran suivant apparaît:

| Server                                                                                                    |                                                                                                    |                                                                          | ,,                                                  |
|----------------------------------------------------------------------------------------------------|----------------------------------------------------------------------------------------------------|--------------------------------------------------------------------------|-----------------------------------------------------|
| 54321                                                                                                    |                                                                                                    |                                                                          |                                                     |
| Large Data Port                                                                                                    | Start                                                                                                    | Stop                                                                     | Remove                                              |
| 54322                                                                                                    | Server                                                                                                    | Server                                                                   | Server                                              |
| Server logon account                                                                                                    | ,                                                                                                    |                                                                          | ] []                                                |
| Start server under defa                                                                                                    | •<br>ault local system acc                                                                                                    | ount                                                                     |                                                     |
| Start earver under the f                                                                                                    | following account                                                                                                    |                                                                          |                                                     |
|                                                                                                    |                                                                                                    |                                                                          |                                                     |
|                                                                                                    |                                                                                                    |                                                                          |                                                     |
|                                                                                                    |                                                                                                    |                                                                          |                                                     |
|                                                                                                    |                                                                                                    |                                                                          |                                                     |
| Select the Database                                                                                                    | type you want to                                                                                                    |                                                                          |                                                     |
|                                                                                                    | type you want to                                                                                                    | use .                                                                    |                                                     |
| MS Access 📀 SQL                                                                                                    |                                                                                                    |                                                                          |                                                     |
|                                                                                                    | 5255 5256                                                                                                    |                                                                          |                                                     |
| the state of the second second                                                                                                    | a send la settema :                                                                                                    |                                                                          |                                                     |
| SQL Database engine                                                                                                    | e and location:                                                                                                    |                                                                          |                                                     |
| SQL Database engine<br>SQL Express (Default (                                                                                                    | e and location:<br>database location)                                                                                                    |                                                                          |                                                     |
| SQL Database engine     SQL Express (Default (     SQL Server or SQL Ex                                                                                                    | e and location:<br>database location)<br>press (not default da                                                                                                  | stabase location)                                                        |                                                     |
| SQL Database engine     SQL Express (Default (     SQL Server or SQL Ex                                                                                                    | e and location:<br>database location)<br>opress (not default da                                                                                                 | stabase location)                                                        |                                                     |
| SQL Database engine     SQL Express (Default (     SQL Server or SQL Ex                                                                                                    | e and location:<br>database location)<br>opress (not default da                                                                                                 | atabase location)                                                        |                                                     |
| SQL Database engine SQL Express (Default o SQL Server or SQL Ex SQL Server's IP address :                                                                                                    | e and location:<br>database location)<br>press (not default da                                                                                                  | atabase location)                                                        |                                                     |
| SQL Database engine SQL Express (Default o SQL Server or SQL Ex SQL Server's IP address : Port :                                                                                              | e and location:<br>database location)<br>press (not default da                                                                                                  | stabase location) Security © None                                        |                                                     |
| SQL Database engine<br>SQL Express (Default (<br>SQL Server's IP address :<br>Port :<br>User ID :                                                                                             | e and location:<br>database location)<br>press (not default da<br>1433                                                                                          | Security                                                                 | ted Security                                        |
| SQL Database engine<br>C SQL Express (Default (<br>SQL Server's IP address :<br>Port :<br>User ID :<br>User ID :<br>User Password :                                                           | e and location:<br>database location)<br>press (not default da<br>1433                                                                                          | Security                                                                 | ited Security                                       |
| SQL Express (Default (<br>SQL Express (Default (<br>SQL Server or SQL Ex-<br>SQL Server's IP address :<br>Port :<br>User ID :<br>User Password :<br>Connect Timeout (second                   | e and location:<br>database location)<br>press (not default da<br>1433<br> <br> <br> <br> <br> <br> <br> <br> <br> <br> <br> <br> <br> <br> <br> <br> <br> <br> | Security<br>C None<br>C Integra<br>C Integra<br>C Truste                 | ited Security<br>ited Security SSPI<br>d Connection |
| SQL Express (Default of SQL Express (Default of SQL Server or SQL Expose (Default of SQL Server's IP address : Port :<br>User ID :<br>User ID :<br>User Password :<br>Connect Timeout (second | e and location:<br>database location)<br>press (not default de<br>1433<br>is): 30                                                                               | tabase location)  Security  None C Integra C Integra C Truste            | ited Security<br>sted Security SSPI<br>d Connection |
| SQL Express (Default of<br>SQL Express (Default of<br>SQL Server's IP address :<br>Port :<br>User ID :<br>User Password :<br>Connect Timeout (second                                          | e and location:<br>database location)<br>press (not default de<br>1433<br>s) : 30<br>Test SQL C                                                                 | security<br>Security<br>C Integra<br>C Integra<br>C Truste<br>Connection | ited Security<br>ited Security SSPI<br>d Connection |

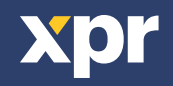

4. Ici, l'adresse IP et les informations de connexion du serveur SQL sont saisies (ces paramètres sont fournis par l'administrateur SQL Server).

| SQL Server's IP address :   |      | Security                   |
|-----------------------------|------|----------------------------|
| Port :                      | 1433 | None                       |
| User ID :                   |      | C Integrated Security      |
| User Password :             |      | C Integrated Security SSPI |
| Connect Timeout (seconds) : | 30   | C Trusted Connection       |

5. Après avoir choisi l'emplacement de la base de données SQL, la connexion avec le serveur doit être testée. Cliquez sur l'onglet « **Test SQL Connection** » pour que les paramètres puissent être appliqués.

| Port:                       | 1433     | None                       |
|-----------------------------|----------|----------------------------|
| Jser ID :                   |          | C Integrated Security      |
| Jser Password :             |          | C Integrated Security SSPI |
| Connect Timeout (seconds) : | 30       | C Trusted Connection       |
| Te                          | st SQL C | onnection                  |

6. Si tous les paramètres sont corrects, le message « **Connection OK** » apparaîtra à l'écran. Cliquez ensuite sur l'onglet « **OK** ». Cliquez sur l'onglet « **Save Settings** » et la configuration de la base de données est terminée.

| ServerSetup X | SQL Database engine and location:                           |
|---------------|-------------------------------------------------------------|
|               | SQL Express (Default database location)                     |
| Connection OK | C SQL Server or SQL Express (not default database location) |
| ОК            |                                                             |
|               | User Instance                                               |
|               | Save Settings                                               |

7. Si une boîte de dialogue d'erreur différente apparaît à la place de celle de l'image, quelque chose n'est pas réglé correctement. Les problèmes les plus courants sont:

• SQL Server n'est pas installé sur le PC local (si l'emplacement de la base de données par défaut est choisi).

• SQL Server est installé mais le mode d'authentification est le mode d'authentification Windows et non le mode mixte.

• Problème de connexion réseau/Internet local (si l'emplacement de la base de données par défaut n'est PAS choisi).

• Tous les paramètres ne sont pas corrects – Adresse IP, Port, Utilisateur, Mot de passe, Sécurité... (si l'emplacement par défaut de la base de données n'est PAS choisi).

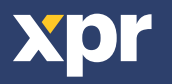

8. Exigences de la base de données SQL.

• S'il fonctionne avec la base de données SQL et que la base de données sera placée sur le même PC que le serveur, l'installation de SQL Server Express est requise. Le paramètre indiqué sur l'image ci-dessous DOIT être défini lors de l'installation de SQL Server. Le mot de passe saisi dans ce champ est obligatoire (veuillez le noter pour une utilisation future de SQL Server).

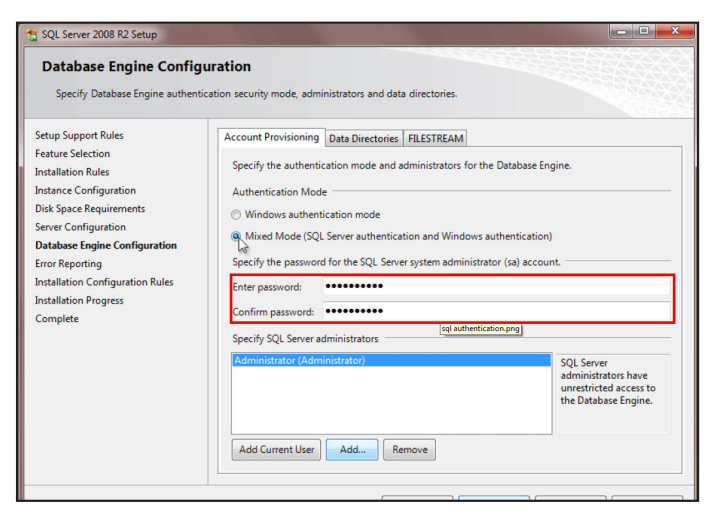

- Tous les autres paramètres doivent rester identiques à leurs valeurs par défaut.
- La configuration minimale requise pour SQL est SQL Server 2008 R2 ou SQL Express 2008 R2.
- SQL Express 2008 R2 peut être téléchargé depuis:

https://www.microsoft.com/fr-fr/download/details.aspx?id=30438

• (Téléchargez le fichier - SQLEXPRWT\_x86\_ENU.exe).

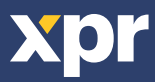